TMTELD

Instruction Manual for Drivers

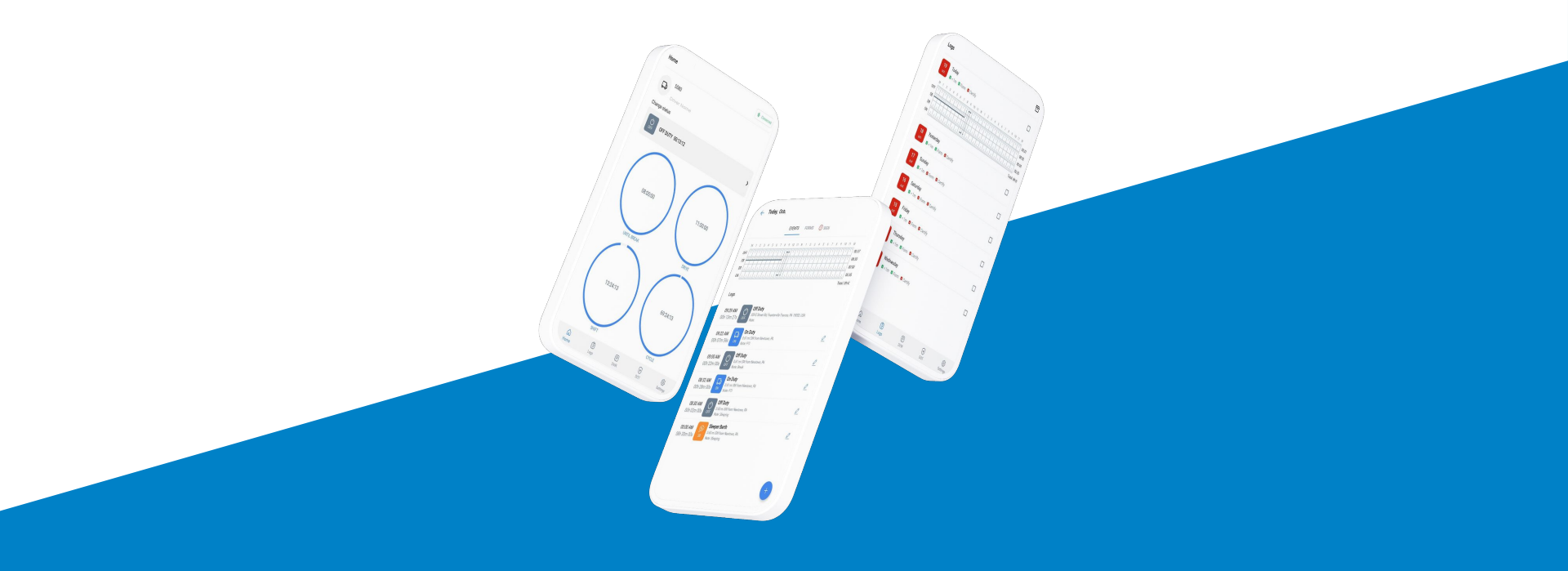

# Table of Contents

## Installation & Recording Driving Time

- 1. Download the TMT ELD App
- 2. Login to the TMT ELD App
- 3. Connect your mobile device to the TMT ELD device
- 4. Record Hours of Service with the TMT ELD device
- 5. Let an officer inspect your logs

# Troubleshooting

- 6. Trouble connecting with the ELD device
- 7. ELD device malfunction

#### STEP 1:

For Android phones and tablets, download the TMT ELD App from the Google Play Store.

For iPhones and iPads, download the TMT ELD  $\ensuremath{\mathsf{App}}$  from the  $\ensuremath{\mathsf{App}}$  Store.

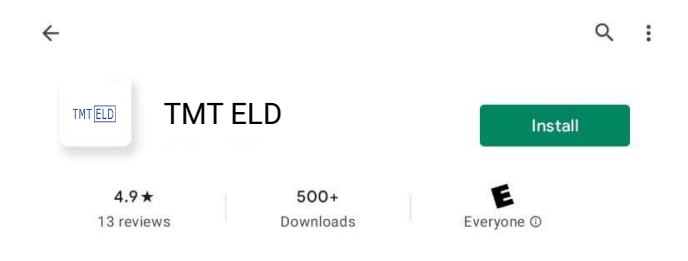

## Login to the TMT ELD app

STEP 2:

Open the TMT ELD App, enter your username / password. If you don't have an account TMT ELD driver account contact your fleet manager.

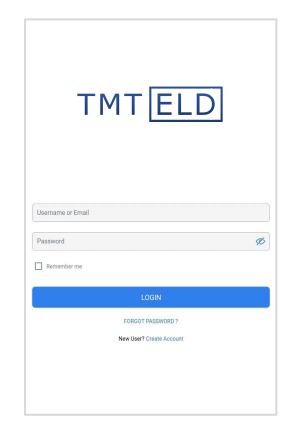

## Connect your mobile device to the TMT ELD

#### STEP 1:

When you login to your account you will be asked to choose your vehicle from your fleet

| ← Select Vehicle       |   |                  |             |
|------------------------|---|------------------|-------------|
| C Search               | 9 | 9:15 🛪 😘 🖬       | n o 🖘 al 🛍  |
| 5580<br>5500           | н | lome             | * Connected |
| 500 Edas               |   |                  |             |
| D 101<br>700           |   |                  |             |
| Concept 555<br>Concept | g | 9:24 🔰 🐺 5 🖾 ి 🍝 | ¥ 0 ®       |

#### STEP 2:

After you choose your vehicle you will be asked to connect your app to the TMT ELD device

| 934-415 <b>KO</b> %a                                                                                                    | X Connecting to ELD    |   |
|----------------------------------------------------------------------------------------------------|------------------------|---|
| Please welfy the following items:<br>- ILD hardware is properly installed.<br>- Which power is 0Ni.<br>- Bistotht is enabled on the mobile device.<br>- 0F95 is enable on the mobile device. | dreameld(30AEA4A66B46) | 0 |
| CONNECT                                                                                                    | CONNECT                |   |
| CONTINUE DISCONNECTED                                                                                                    |                        |   |

# Email: support@tmteld.com | Phone: 818-479-1600 | Web: www.tmteld.com

#### STEP 3:

Home

Check if your connection was successful or failed by the icon at the top right corner.

¥ Q 🗟 🖬 🗎

\* Disconnected

#### Record Hours of Service with the TMT ELD

#### STEP 1:

Driving mode

When your vehicle is moving at 5 MPH or greater, TMT ELD considers the vehicle to be IN MOTION and your duty status will automatically be set to Driving.

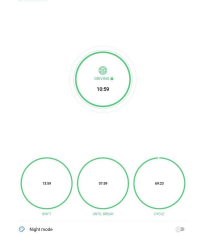

#### STEP 2:

At 0 MPH, the vehicle is considered STATIONARY.

\*

STATIONARY

10:59

#### STEP 3:

When STATIONARY, you can change your duty status by tapping DRIVING and selecting one of the alternate duty statuses listed.

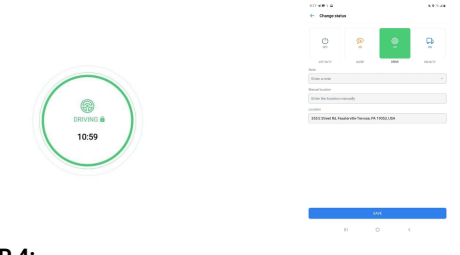

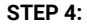

If the vehicle remains STATIONARY for five minutes, a pop-up window will appear that asks if you still driving or not. If nothing is selected, your duty status will automatically be changed to On Duty.

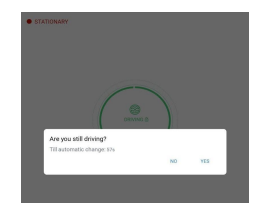

## DOT Inspection mode

#### STEP 1:

Tap on the DOT icon from the menu.

|      | ~    | 10-10 | ~   |          |
|------|------|-------|-----|----------|
| ഹ    |      | E     | *   | ණ        |
| Home | Logs | DVIR  | DOT | Settings |

#### STEP 2:

To let an officer inspect your logs directly from your device, tap Begin Inspection.

| Dot Inspecti       | on                                           |   |
|--------------------|----------------------------------------------|---|
| START INSPE        | CTION                                        |   |
| Select 'Start Insp | pection' and give your device to the officer | ~ |
|                    | START INSPECTION                             |   |
| SEND LOGS          |                                              |   |
| Send your logs t   | o the officer if they request                |   |
|                    | SEND LOGS                                    |   |

#### STEP 3:

To send your ELD output file to the DOT via email or web service, tap Send Output File.

#### **Dot Inspection**

#### START INSPECTION

Select 'Start Inspection' and give your device to the officer

| START INSPECTION                              |  |
|-----------------------------------------------|--|
| SEND LOGS                                     |  |
| Send your logs to the officer if they request |  |
| SEND LOGS                                     |  |
| •                                             |  |

#### STEP 1:

Press on disconnected icon at the top right corner and try to reconnect

9:24 🚽 📮 🍹 🔛 🛔 🌨 🛛 🔌 🖓 🖓 🖬 💼

Home

\* Disconnected

#### STEP 3:

Contact the customer support team and explain the situation and they will test your device and tell you if it is functioning correctly or malfunctioning.

Email: support@tmteld.com

Phone: 818-479-1600

Web: www.tmteld.com

#### STEP 2:

Try to turn off your bluetooth, wait 30 seconds and turn it back on. After you turn it on go back to the TMT ELD app and try to reconnect.

## **ELD Malfunction**

§ 395.22 Motor carrier responsibilities—In general. (h) In-vehicle information. A motor carrier must ensure that its drivers possess onboard a commercial motor vehicle an ELD information packet containing the following items: 3. An instruction sheet for the driver describing ELD malfunction reporting requirements and record keeping procedures during ELD malfunctions. The following instructions are in accordance with the guidelines set forth in § 395.34:

#### How does the driver know if the ELD is malfunctioning?

Neither of the LED lights on the device are turned on (neither green nor red) when the device is plugged into the truck's diagnostic port and power is flowing to it.

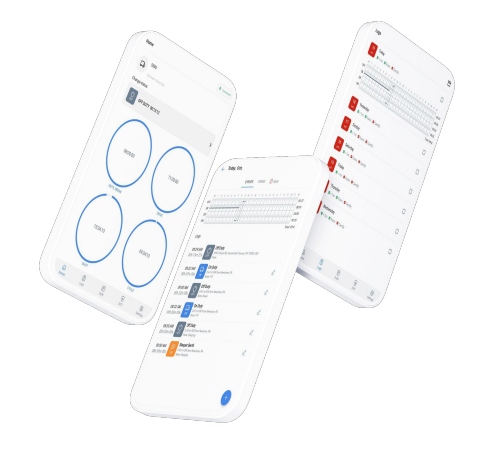